ムービーメーカーで提出用の 動画ファイルを作成し システムにアップロードする方法例

#### 2015/5 奈良教育大学教職大学院

#### 最新のムービーメーカーを利用する

 今利用しているPC(Windows)のムービーメー カーが最新のものであるかどうか確認してく ださい。

#### ▼ ムービーメーカーダウンロードページ(無料)

http://windows.microsoft.com/ja-jp/windows/get-movie-maker-download

# ムービーメーカーを立ち上げる

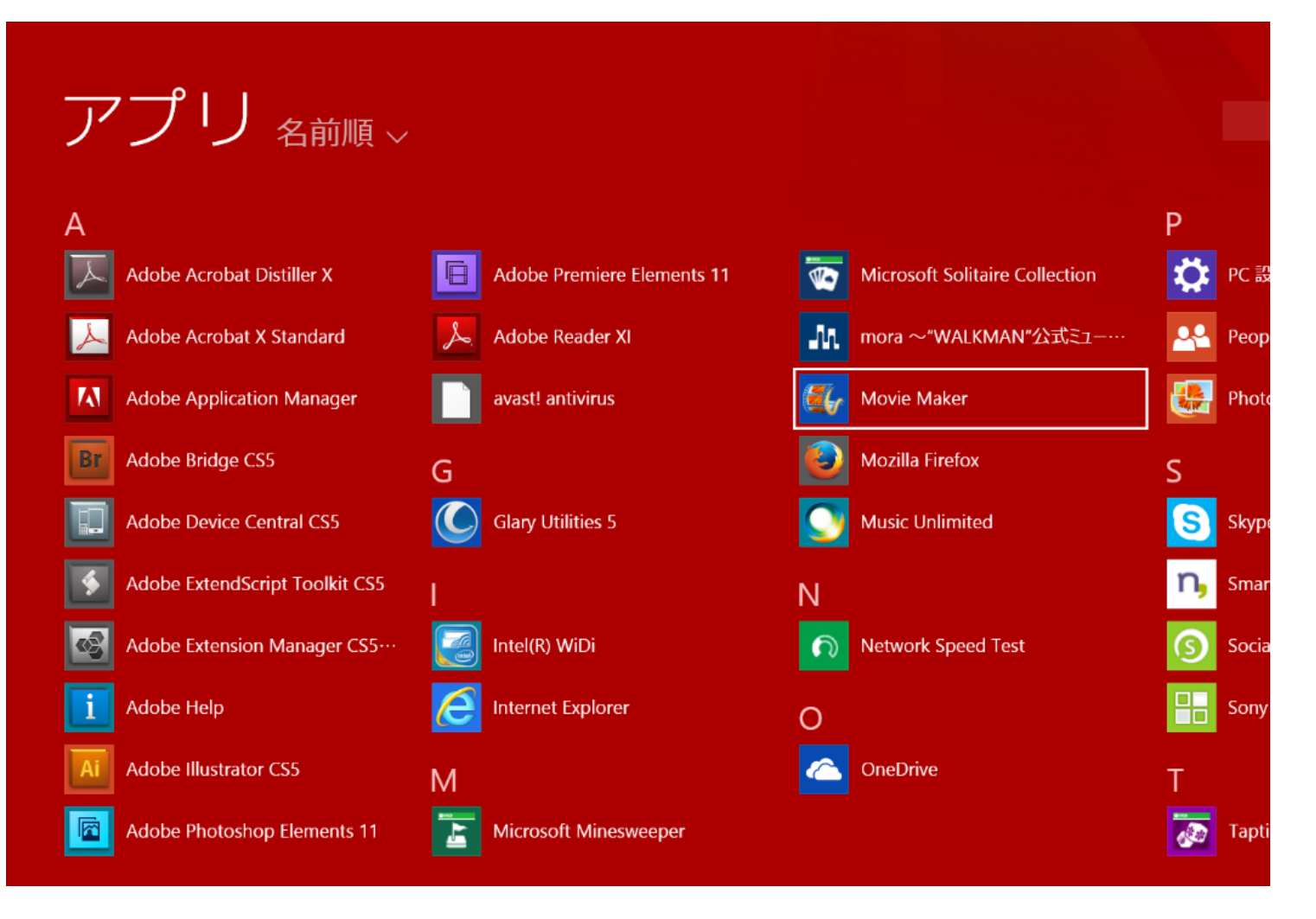

※ 上記画面はWindows8の場合です

#### 動画を読み込む

カメラをPCに接続するか、動画を記録したSD
 カードをPCに挿して読み込みます。

|                   | マイムービー - ムービー メーカー     | - 8     |
|-------------------|------------------------|---------|
|                   |                        |         |
| クリップボード 追加        | オートムービーのテーマ 福興         | 共有      |
|                   |                        |         |
|                   |                        |         |
| 00:00.00/00:00.00 |                        |         |
|                   | 📰 ビデオおよび写真を参照するには、ここをグ | コリックします |
|                   |                        |         |
|                   |                        |         |
|                   |                        |         |
|                   |                        |         |
|                   |                        |         |

動画ファイルを読み込んだら、提出物として
 必要最低限の部分のみを切り出します。

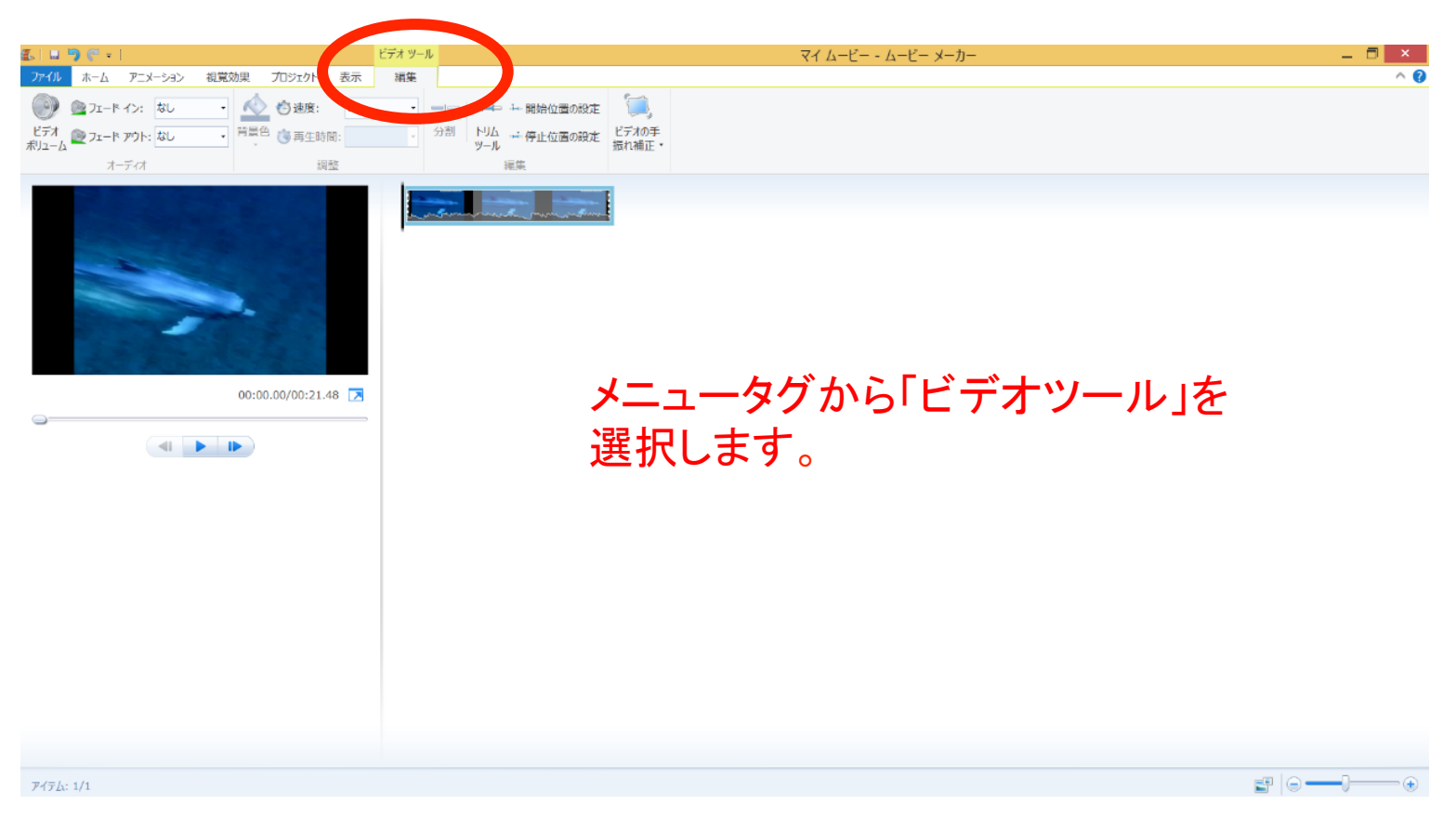

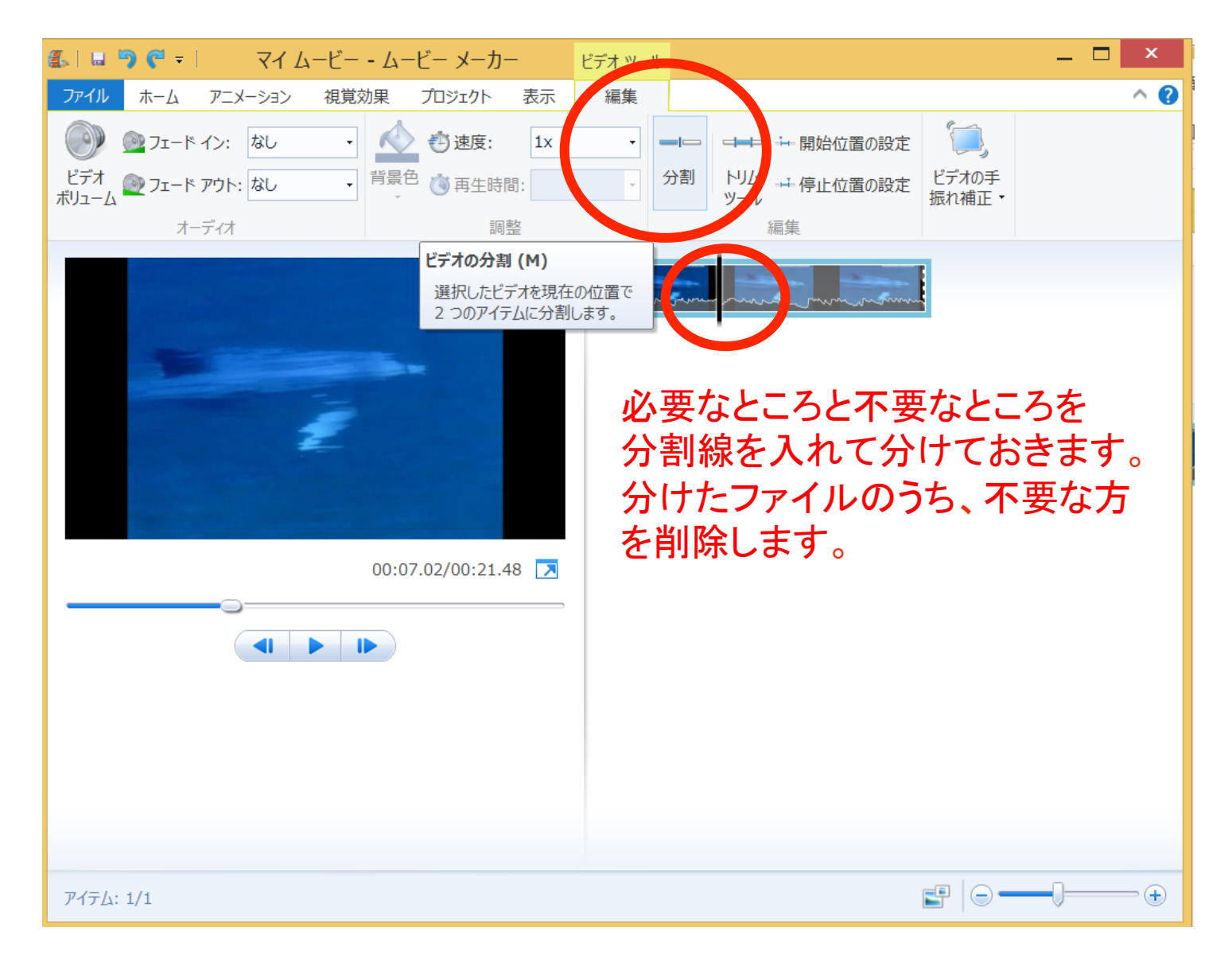

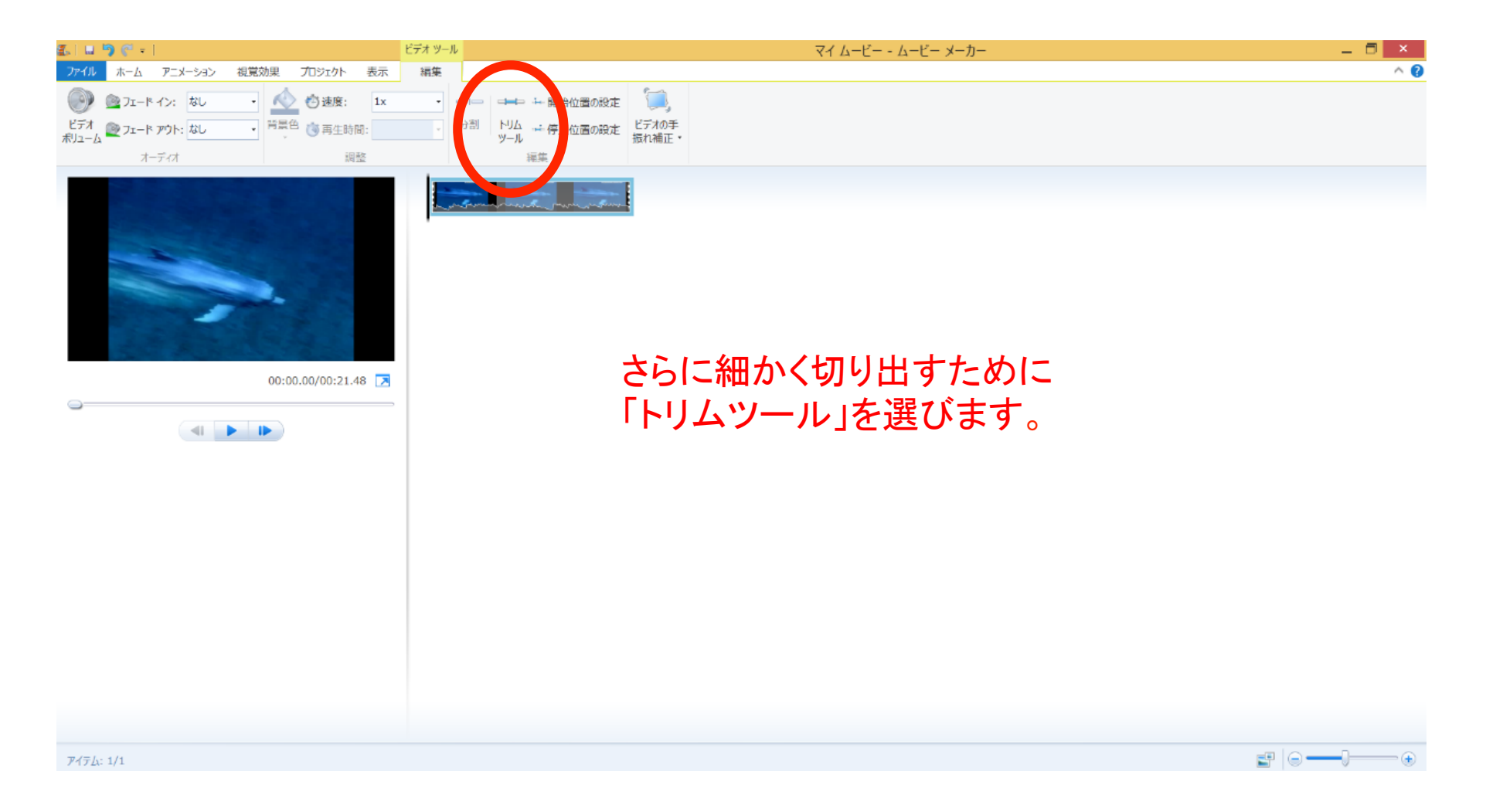

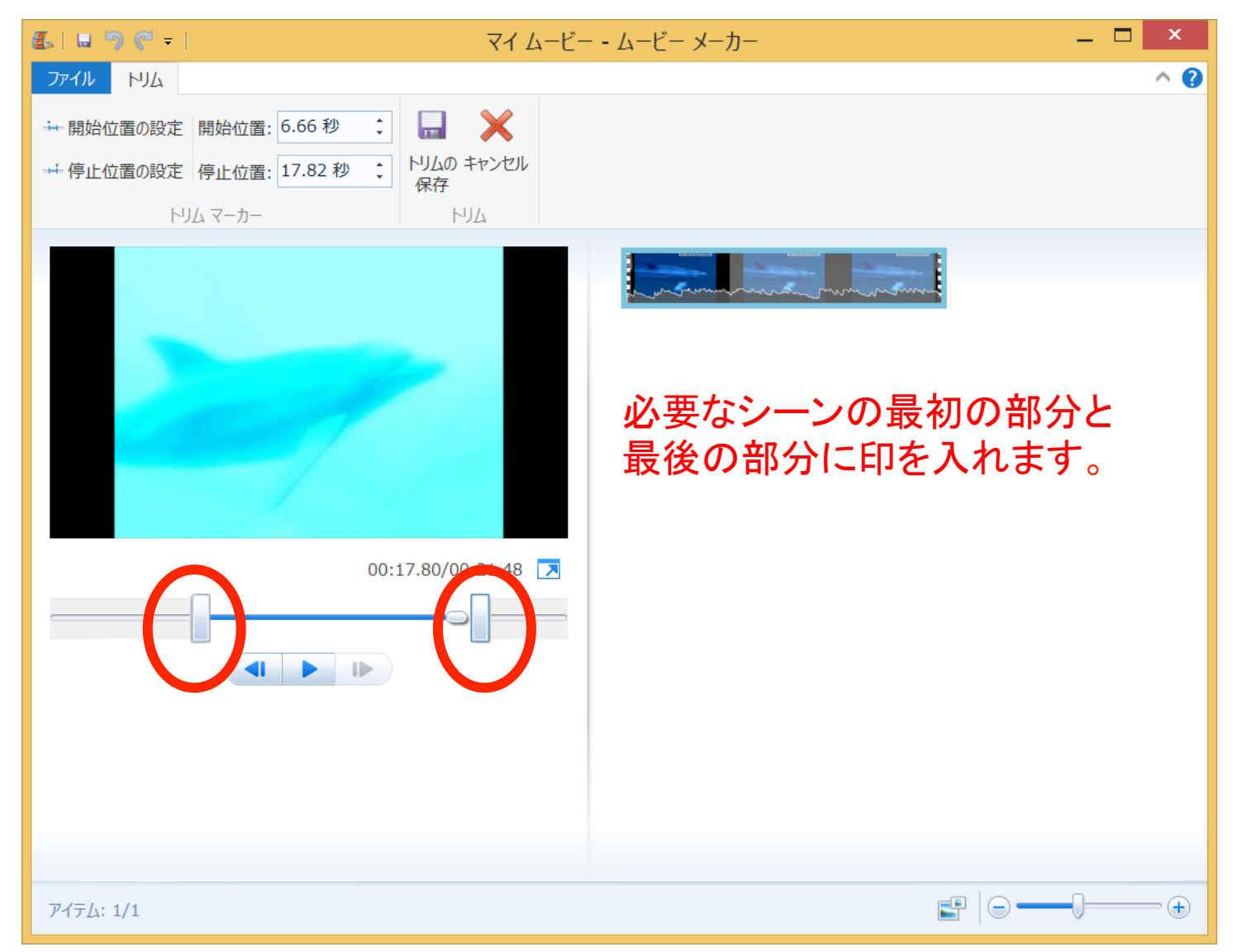

# 動画ファイルを保存する-1

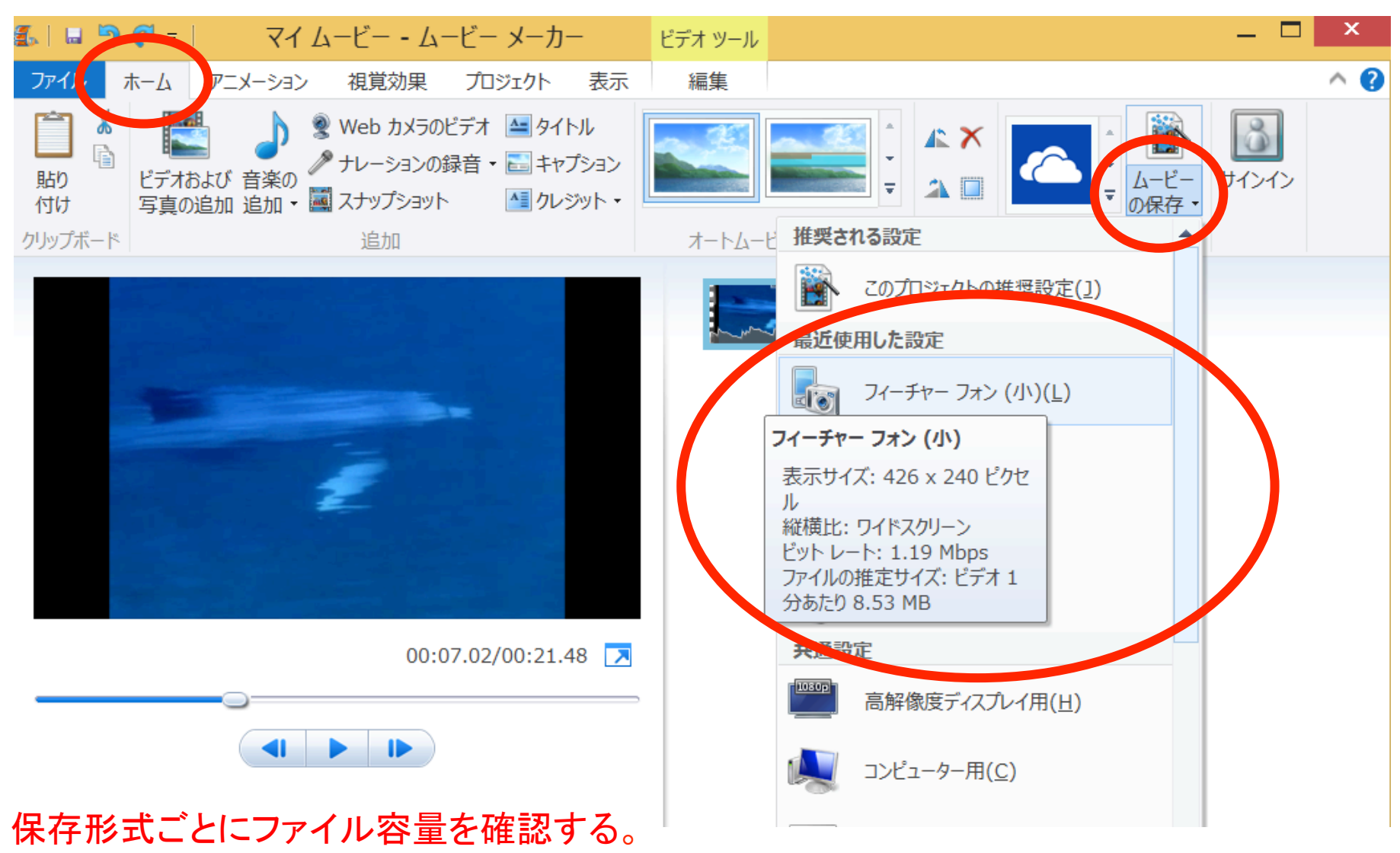

# 動画ファイルを保存する-2

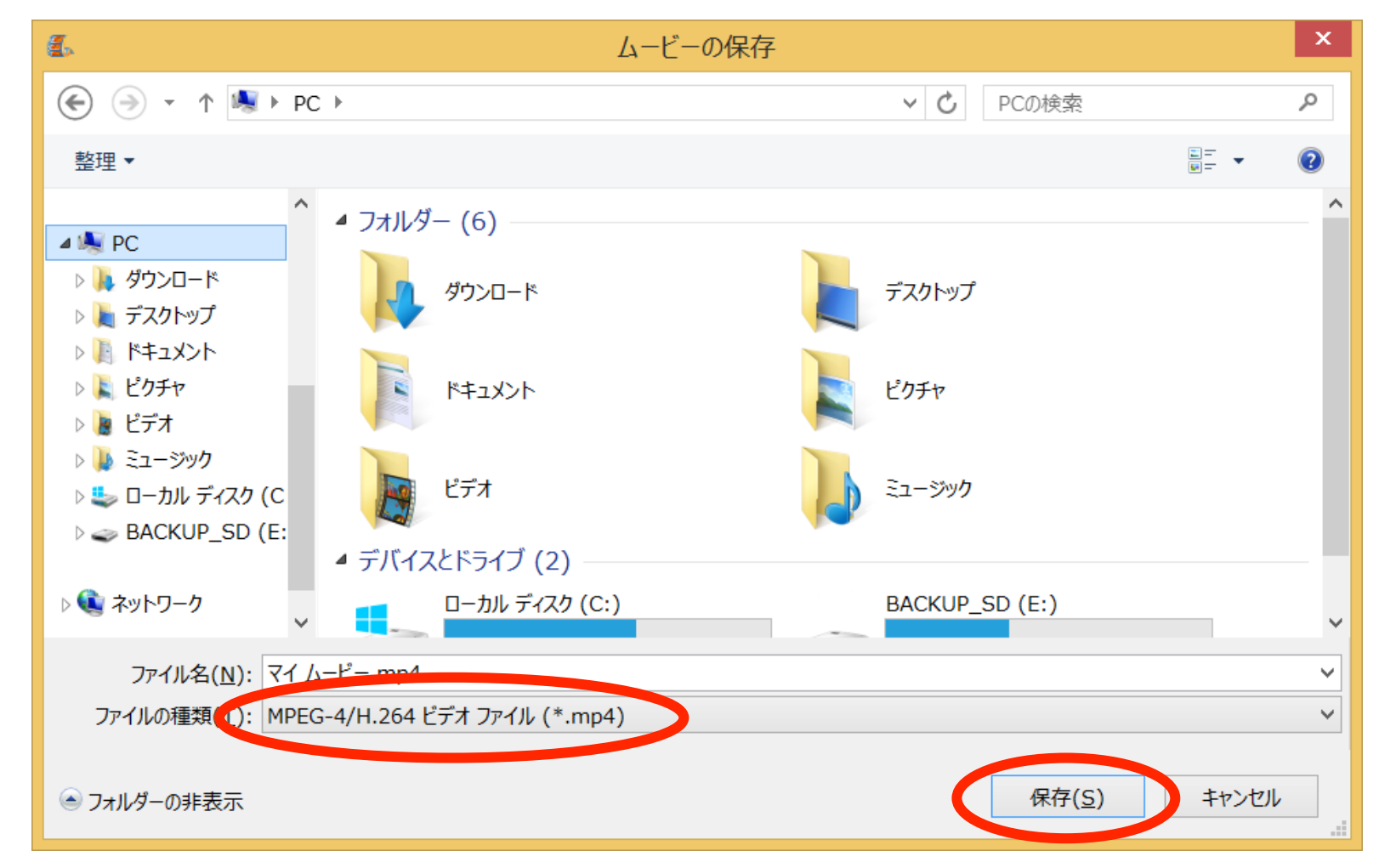

「ファイルの種類」が上記のような状態になっていることを確認して「保存」をクリックします。

## 課題の提出画面を表示させる-1

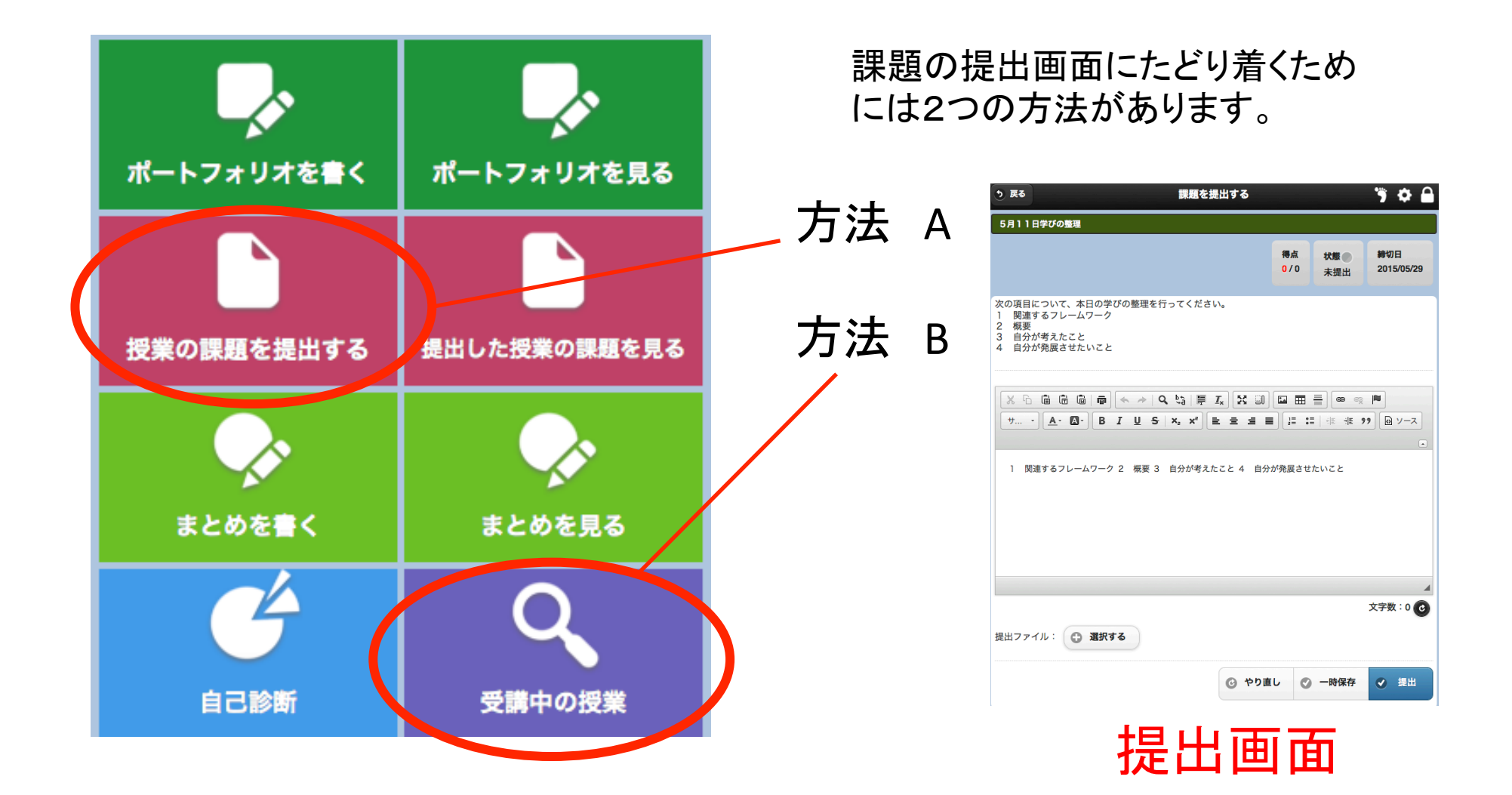

# 課題の提出画面を表示させる-2

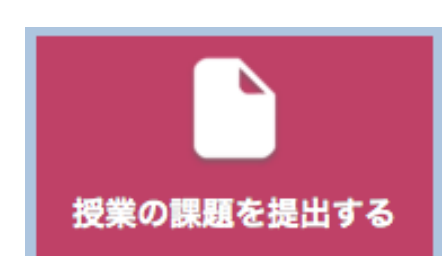

#### 方法 Aの場合

トップページで「授業の課題を提出する」をクリックします。

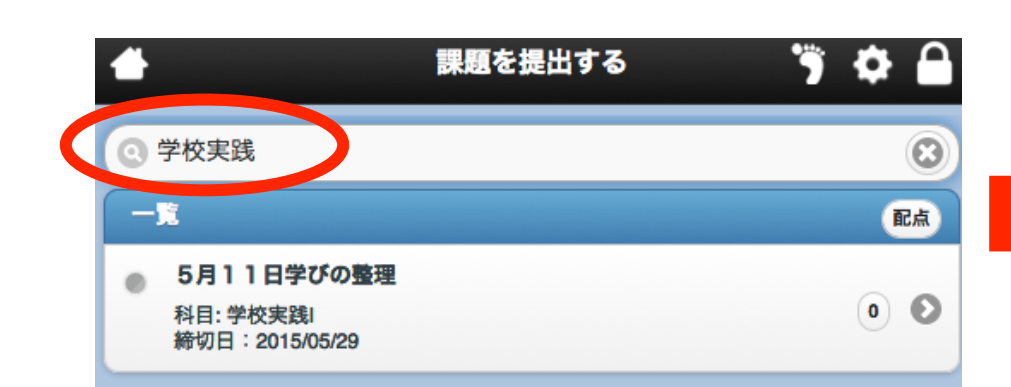

科目名などを検索フィールドに入力して 課題を絞り込み、提出課題を選択すると、 提出画面が表示されます。

| う 戻る                                                            | 課題を提                          | 出する         |               | 🦻 🌣 🔒             |
|-----------------------------------------------------------------|-------------------------------|-------------|---------------|-------------------|
| 5月11日学びの整理                                                      |                               |             |               |                   |
|                                                                 |                               | 得点<br>0 / 0 | 状態 ●<br>未提出   | 締切日<br>2015/05/29 |
| 次の項目について、本日<br>1 関連するフレームで<br>2 概要<br>3 自分が考えたこと<br>4 自分が発展させたい | 3の学びの整理を行ってください<br>フーク<br>いこと | no          |               |                   |
| <u>×</u> ⊡ ⊡ ⊡<br>サ <u>A</u> - <u></u> .                        | @] (<                         |             |               | ۲-۷ ی رو<br>•     |
| 1 関連するフレーム                                                      | ワーク 2 概要 3 自分が考えた             | こと 4 自分が発展さ | せたいこと         |                   |
|                                                                 | 提出                            | 画面          |               |                   |
|                                                                 |                               |             |               | ↓<br>文字数:0        |
| 提出ファイル:                                                         | 選択する                          |             |               | X7X · 0 C         |
|                                                                 |                               | ② やり直し      | <b>》</b> 一時保存 | ✔ 提出              |

# 課題の提出画面を表示させる-2

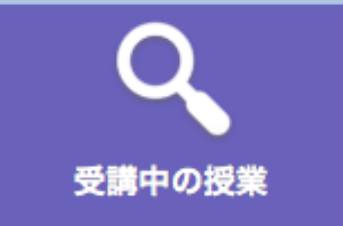

#### 方法 Bの場合

トップページで「受講中の授業」をクリックします。

|                          | 科目を検索する   | <b>*</b>   | 学校実践I         | <b>●</b> なう <b>三</b> | う 戻る                                                                      | 課題                      | を提出する          |       | 🦻 🌣 🔒         |
|--------------------------|-----------|------------|---------------|----------------------|---------------------------------------------------------------------------|-------------------------|----------------|-------|---------------|
| [水]                      |           |            |               |                      | 5月11日学びの                                                                  | 整理<br>整理                |                |       |               |
| 初等软件软件法(注种)              |           | 受講前        | 受購後           |                      |                                                                           |                         | 得点             | 状態    | 締切日           |
| [木]                      |           | 🥯 この科目の具体  | 的目標           |                      |                                                                           |                         | 0/0            | 未提出   | 2015/05/29    |
| 学校教育相談特講<br>未確認[お知らせ:1件] |           |            | 設定されていません。    |                      | 次の項目について                                                                  | 、本日の学びの整理を行ってくだ         |                |       |               |
| 教育実習(事前・事後指導) 中学校        | 校・高等学校クラス | この科目についての意 | 意気込み(200文字以内) |                      | 1      関連するフレ        2      概要        3      自分が考えた        4      自分が発展され | ·ームワーク<br>:こと<br>:サたいこと |                |       |               |
| [その他]                    |           |            |               |                      |                                                                           |                         |                |       |               |
| ESDプロジェクト                |           |            |               | 1                    |                                                                           |                         |                |       |               |
| システムへの要望・Q&A             |           | ● 保存       |               |                      |                                                                           |                         |                |       | ア<br>・<br>アース |
| ポートフォリオ                  |           |            |               |                      |                                                                           |                         |                |       |               |
| ポートフォリナ約日001             |           | 現在、お知らせはあ  | ぁりません。        |                      | 1 関連するフ                                                                   | レームワーク 2 概要 3 自分が考      | えたこと 4 自分が発展させ | せたいこと |               |
| がートンオ シオ 特白001           |           |            |               |                      |                                                                           | Let i i i               |                |       |               |
| 学校実践                     |           | 課題 5月11日学  | びの整理          |                      |                                                                           | 提出                      | 画面             |       |               |
|                          |           |            |               |                      |                                                                           |                         |                |       |               |
|                          |           |            |               |                      |                                                                           |                         |                |       | 4             |
| 科目を選                     | 択すると、科    | 目のトップ      | プページが表        | 表示さ                  | 提出ファイル:                                                                   | ● 選択する                  |                |       | 文字数:0 🕑       |
| れるので                     | そこで提示     | された課       | 題をび、提出        | 「画                   |                                                                           | A 22 2 7 7 5            |                |       |               |
|                          |           |            |               | ╡┝╧┥                 |                                                                           |                         | ② やり直し 💽       | 一時保存  | ✓ 提出          |
| 面を衣示る                    | させます。     |            |               |                      |                                                                           |                         |                |       |               |

### 提出画面でファイルを添付する

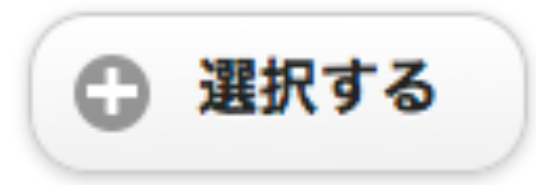

提出画面にある左記のボタンをクリックします。

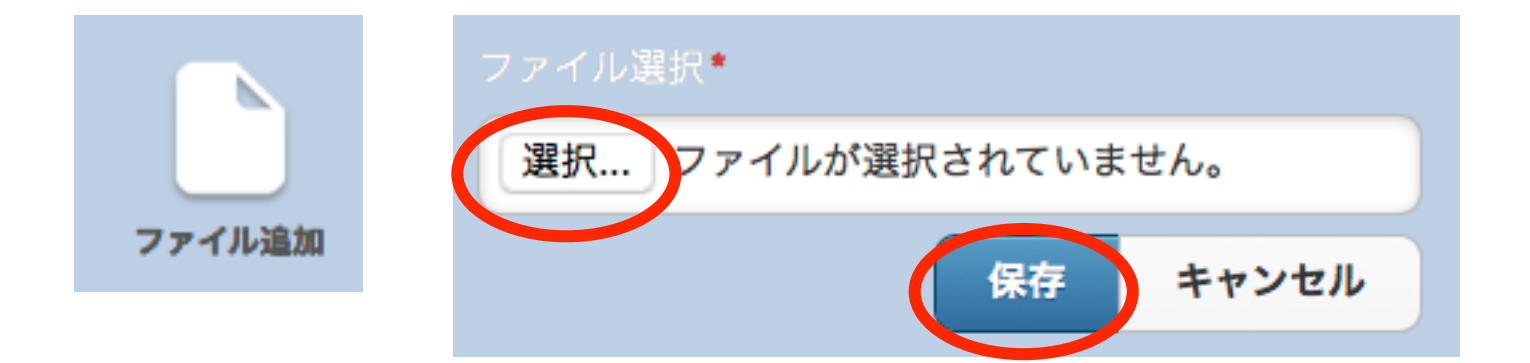

「ファイルの追加」をクリックして「選択」を選んだあと、 保存した動画を指定して「保存」をクリックすると、 ファイルの添付作業が完了します。

## アップロード容量について

- •1投稿の上限は150MBまでです。
- 1投稿に複数のファイルが含まれる場合は、
  その合計が150MBまでとなります。
- 1人につき、5GBまで利用することができます。